# EVOLVE2CARE

## **Open Call**

# **Accelup Registration Guide**

Project Website: <u>www.evolve2care.eu</u>

Open Call platform: https://accelup.eu/home

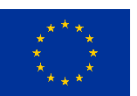

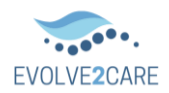

#### Table of Contents

| 1  | Acc | elup Registration for Innovators  | 3 |
|----|-----|-----------------------------------|---|
| 1. | 1.  | Accessing the platform            | 3 |
| 1. | 2.  | User registration                 | 3 |
| 1. | 3.  | Email Verification                | 4 |
| 1. | 4.  | Profile details                   | 5 |
| 1. | 5.  | Project Registration              | 6 |
| 2. | Acc | elup Registration for Living Labs | 7 |
| 2. | 1.  | Accessing the platform            | 7 |
| 2. | 2.  | Living Lab registration           | 8 |
| 2. | 3.  | Email Verification                | 9 |
| 2. | 4.  | Profile details                   | 9 |

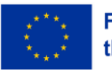

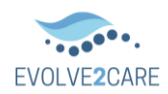

## 1 Accelup Registration for Innovators

#### 1.1. Accessing the platform

• Accelup can be accessed from: <u>www.accelup.eu</u>

#### 1.2. User registration

• Sign in and Sign up are accessible from the Profile Icon (2) on the right top side of the menu.

| \rm 🔁 ccelup 🚃 | How it works | O Dashboard | Browse projects | Messages |
|----------------|--------------|-------------|-----------------|----------|
|----------------|--------------|-------------|-----------------|----------|

• **Registration**: Registration is available from the Sign up option

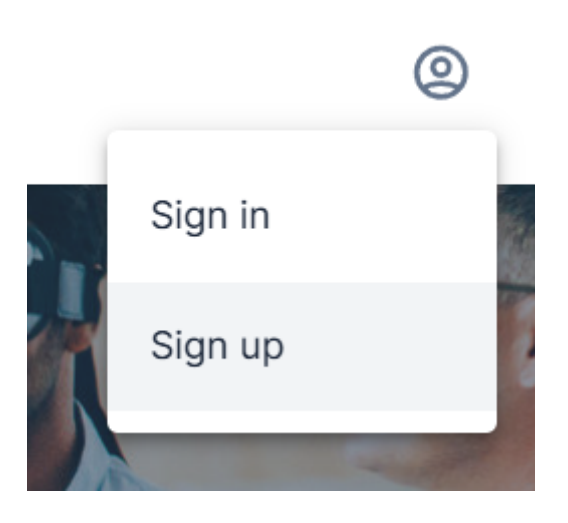

• The **Registration form** requires some basic information:

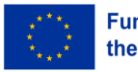

0

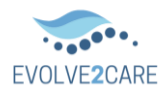

| Accelup 🖶  |                                                        |  |
|------------|--------------------------------------------------------|--|
| Reg        | <b>jistration</b><br>y own an account? Sign in instead |  |
| Userna     | me *                                                   |  |
| θ          | imakridou                                              |  |
| First Na   | ame *                                                  |  |
| Last Na    | ime *                                                  |  |
| Email *    |                                                        |  |
| Passwo     | ord *                                                  |  |
|            | •                                                      |  |
| The Pase   | sword is a required field                              |  |
| I am<br>EN | n member of a living lab certified by<br>oLL           |  |
| 🗌 I ag     | ree to the Terms of Service and Privacy                |  |

Do not enable the "I am member of a living lab certified by ENoLL.

• Acceptance of the **Terms and Conditions** and **reCAPTCHA** validation are required to proceed.

| I am member of a living lab ENoLL      | certified by                 |
|----------------------------------------|------------------------------|
| I agree to the Terms of Serv<br>Policy | ice and Privacy              |
| I'm not a robot                        | reCAPTCHA<br>Privacy - Terms |
| Submit                                 |                              |

#### 1.3. Email Verification

• A confirmation email will be sent, requiring the user to click on the link to verify their email. If it does not appear please check the **Junk** folder.

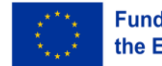

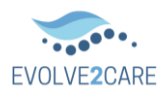

| 🛵 ccelup 🛑                                                           |                                                                                                    |
|----------------------------------------------------------------------|----------------------------------------------------------------------------------------------------|
| Confir                                                               | rmation                                                                                                    |
| requir                                                               | ed                                                                                                    |
| A confirmation<br>sent to your e<br>instructions to<br>activate your | n mail with instructions has been<br>mail address. Follow those<br>o confirm your email address and<br>account. |
| Return to sign                                                       | in                                                                                                    |

#### 1.4. Profile details

• To add more information to your profile you can click on the Profile Icon <sup>(2)</sup> and go to **Settings** 

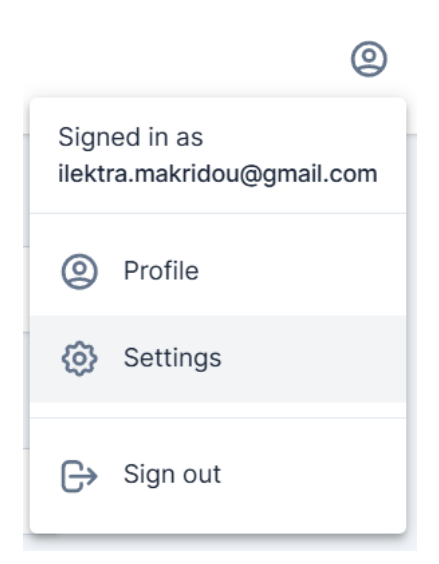

• From the **Account** section of **Settings**, more information can be added.

Do not update the Services section.

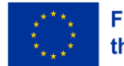

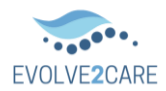

| Settings                                                         | Mobile Number *     | Landline Number * |  |
|------------------------------------------------------------------|---------------------|-------------------|--|
| Account<br>Manage your public profile and private<br>information | Address *           | Country *         |  |
| Security     Manage your passwords                               | Services            |                   |  |
|                                                                  | Access to data      |                   |  |
|                                                                  | Intake and matching |                   |  |
|                                                                  | Capacity building   |                   |  |
|                                                                  | Clinical trials     |                   |  |
|                                                                  | Co-creation session |                   |  |

#### 1.5. Project Registration

• To register your project you need to go to the **Main Page** of Accelup

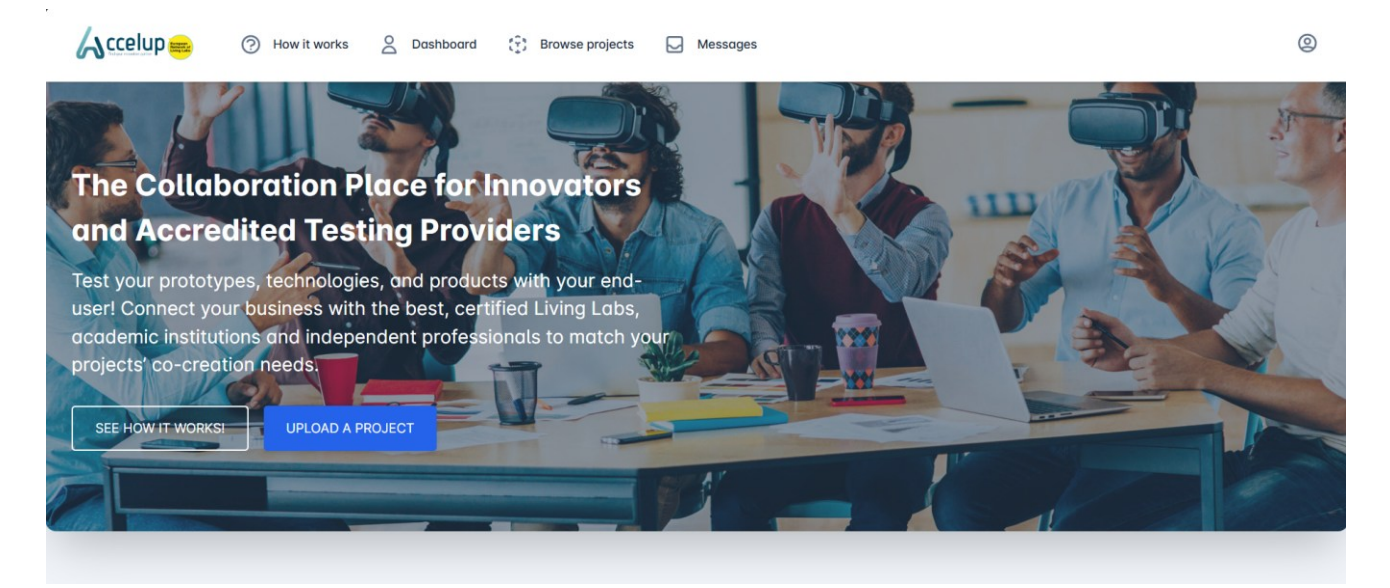

- Click on Upload a Project
- Fill the necessary information
  - a. For title: provide the name of your project innovation
  - b. For description: A brief description of the project (the problem it aims to solve, the description of how it will solve it). A maximum of 1000 words.
  - c. For The Project's services you can consult this page: <u>R&D Services</u>
  - d. For Country: Specify the Country of the Innovator
  - e. For the Budget: pick the minimum and maximum budget you can provide for the services offered by the Living Lab

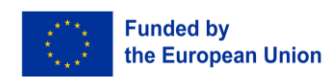

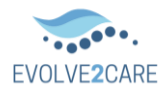

(

| ! Keep in mind tha | the voucher will cove | r up to 5000 euros. |
|--------------------|-----------------------|---------------------|
|--------------------|-----------------------|---------------------|

| Basic information        |   |           |
|--------------------------|---|-----------|
| Title *                  |   |           |
| 8                        |   |           |
| Description *            |   |           |
| =                        |   |           |
|                          |   | <i>A</i>  |
| The project's services   | * | Country * |
| The project's services   | * | Country * |
| The project's services ' | * | Country * |
| The project's services ' | • | Country * |

Ignore the Hourly Budget option.

• Enabling **Sealed Bids** will keep all bids private. This means that other Living Labs won't be able to see the bids offered by their organization.

Visibility

🗌 Sealed Bids (Only the owner of the project can see all the bids. All the others can see bids made only by their organization.)

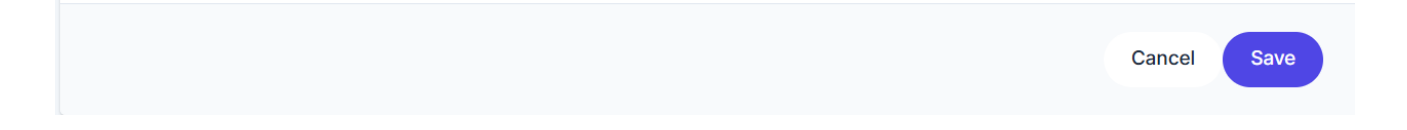

### 2. Accelup Registration for Living Labs

#### 2.1. Accessing the platform

• Accelup can be accessed from: <u>www.accelup.eu</u>

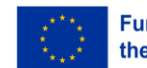

0

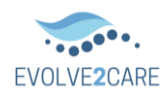

#### 2.2. Living Lab registration

• Sign in and Sign up are accessible from the Profile Icon (2) on the right top side of the menu.

Accelup 📾 🕜 How it works 🖉 Dashboard 🞲 Browse projects 🗔 Messages

• **Registration**: Registration is available from the **Sign up** option

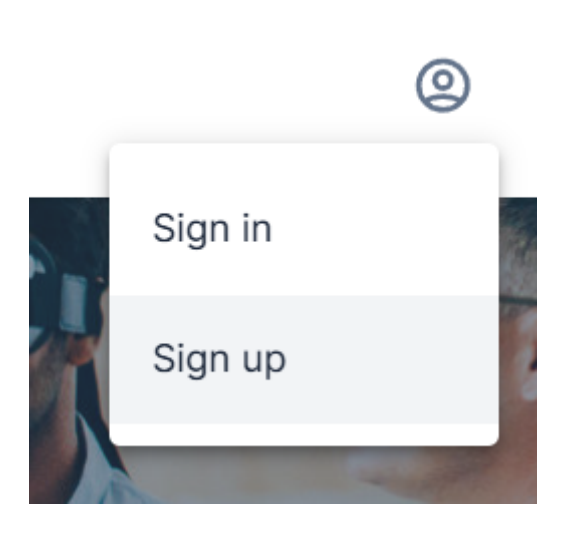

• The **Registration form** requires some basic information:

| (Accelup -                                         |  |
|----------------------------------------------------|--|
| Registration                                       |  |
| Username *                                         |  |
| 🙁 imakridou                                        |  |
| First Name *                                       |  |
|                                                    |  |
| Last Name *                                        |  |
|                                                    |  |
| Email *                                            |  |
|                                                    |  |
| Password *                                         |  |
| o                                                  |  |
| The Password is a required field                   |  |
| I am member of a living lab certified by<br>ENOLL  |  |
| I agree to the Terms of Service and Privacy Policy |  |

- The "I am member of a living lab certified by ENoLL" should be enabled. For more information about the ENoLL certification please view the FAQ.
- Acceptance of the **Terms and Conditions** and **reCAPTCHA** validation are required to proceed.

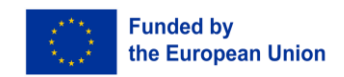

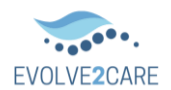

| I am member of a living lab            | certified by                 |
|----------------------------------------|------------------------------|
| I agree to the Terms of Serv<br>Policy | vice and Privacy             |
| I'm not a robot                        | reCAPTCHA<br>Privacy - Terms |
| Submit                                 |                              |

#### 2.3. Email Verification

• A confirmation email will be sent, requiring the user to click on the link to verify their email. If it does not appear please check the **Junk** folder.

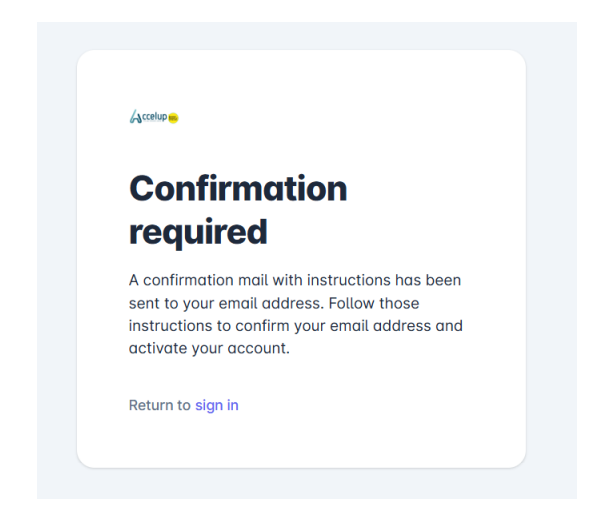

#### 2.4. Profile details

• To add more information to your profile you can click on the **Profile Icon** (2) and go to **Settings** 

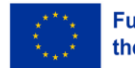

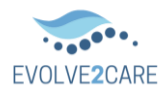

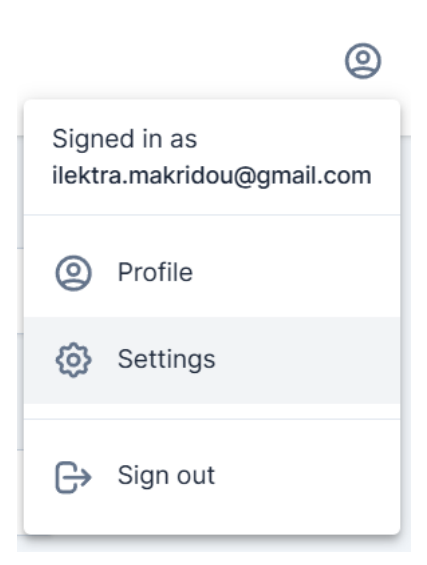

- From the **Account** section of **Settings**, more information can be added.
- It is important to add the **available Services**.

| Settings                                                         | Mobile Number *                        | Landline Number * |
|------------------------------------------------------------------|----------------------------------------|-------------------|
| Account<br>Manage your public profile and private<br>information | Address *                              | Country *         |
| Security     Manage your passwords                               | Services                               |                   |
|                                                                  | Access to data     Intake and matching | 1                 |
|                                                                  | Clinical trials                        |                   |

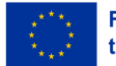